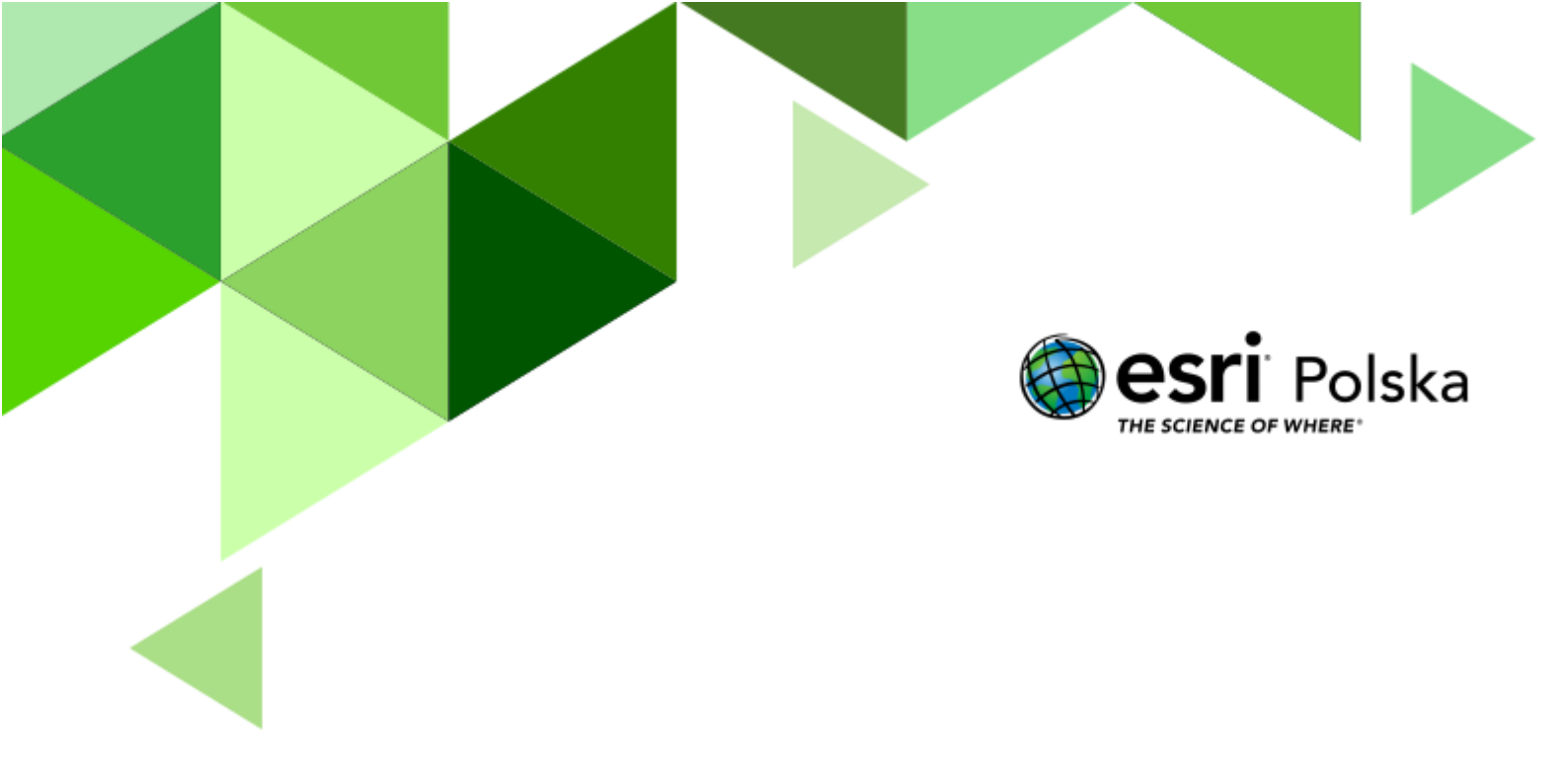

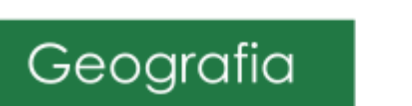

Narzędzia: ArcGIS Online
Materiały (dane): Dostarczone wraz z lekcją
Cel: Zapoznanie się z działaniem narzędzi analiz przestrzennych w ArcGIS Online. Wykonanie analizy dostępności czasowej.

#### 1. Wstęp

**Veturilo** to jeden z największych systemów rowerów miejskich w Europie. Alternatywny środek transportu, umożliwiający szybkie poruszanie się po Warszawie. Jest dobrym uzupełnieniem komunikacji miejskiej. Rowerzyści Veturilo mają do dyspozycji 368 stacji i 5 319 rowerów. W tym ćwiczeniu wykonasz analizy przestrzenne, które pozwolą Ci odpowiedzieć na pytania, ile stacji rowerowych znajduje się w poszczególnych dzielnicach oraz jak daleko można dojechać w ciągu 20 minut.

W tej lekcji nauczysz się również, jak tworzyć swoje własne mapy.

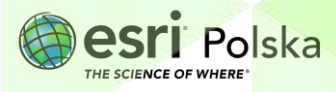

#### 2. Zadania

- 1. Otwórz szablon mapy, który znajduje się w serwisie ArcGIS Online pod linkiem: <u>http://arcg.is/10rumb</u>.
- Zaloguj się na swoje konto w szkolnej subskrypcji wybierając przycisk Zaloguj się
   Zaloguj się znajdujący się z prawej strony menu kontekstowego.
- Zanim zaczniesz modyfikować mapę, zapisz ją do swoich zasobów pod własną nazwą. Na pasku w górnej części mapy wybierz Zapisz, a następnie Zapisz jako. W tytule mapy dodaj Analiza dostępności czasowej oraz swoje imię i nazwisko.

|    |                                        | Capisz Capisz Capisz Zapisz Jako                                                                                             |   |       |         |  |
|----|----------------------------------------|----------------------------------------------------------------------------------------------------|---|-------|---------|--|
|    | Zapisz maj                             | pé                                                                                                    | × |       |         |  |
|    | Tytuł:<br>Znaczniki:                   | Analiza dostępności czasowej Imię Nazwisko<br>Veturilo x agregacja x analiza x Warszawa x<br>rower miejski x Dodaj znaczniki |   |       |         |  |
|    | Podsumowanie:<br>Zapisz w<br>folderze: | Lekcja Edu.esri.pl Ewakuacja ludności 🔹 👻                                                                                    |   |       |         |  |
|    |                                        | ZAPISZ MAPĘ ANULUJ                                                                                                    |   |       |         |  |
| 4. | Wybierz <b>Zapisz mapę.</b>            |                                                                                                    |   | I     |         |  |
| 5  | Przejdź do zakładki <b>Zawartać</b>    | Zawartość zpojdujący się po                                                                                                  | ~ | lowoi | stropio |  |

- 5. Przejdź do zakładki Zawartość 🔄 Zawartość znajdujący się po lewej stronie górnego panelu.
- Następnie włącz widoczność warstwy stacje Veturilo klikając na kwadrat obok nazwy warstwy.

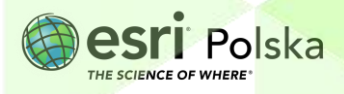

7. Pierwsza analiza, jaką wykonasz, pozwoli Ci odpowiedzieć na pytanie, ile stacji znajduje

się w każdej dzielnicy. Z górnego menu nad mapą wybierz Analiza.

8. Wybierz Sumowanie danych, a następnie Agreguj punkty.

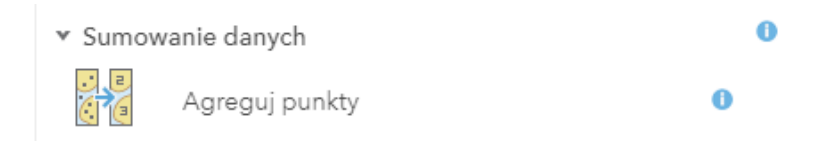

9. W pierwszym polu Wybierz warstwę zawierającą punkty w celu agregowania do obszarów wybierz warstwę stacje\_veturilo. W drugim oknie Wybierz warstwę zawierającą obszary agregacji wybierz warstwę poligonową Dzielnice\_Warszawa.

Analiza będzie polegała na zliczeniu, ile stacji znajduje się w każdej dzielnicy, dlatego też pola 3 i 4 pozostaw bez zmian. W ostatnim polu **Nazwa warstwy wynikowej** wpisz nazwę warstwy, która powstanie w wyniku analizy, np. **stacje w dzielnicy**.

Wskazówka: warstwy tworzone na kontach tej samej organizacji muszą posiadać unikalną nazwę np. stacje w dzielnicy\_[inicjały ucznia]

**Uwaga!** Wykonywanie analiz przestrzennych wiąże się z wykorzystaniem kredytów. Zanim wykonasz analizę sprawdź, jak dużo dana analiza zużywa kredytów wybierając niebieski napis **Pokaż kredyty**.

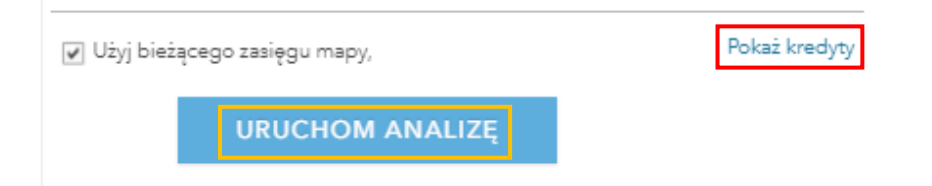

10. Na koniec wybierz niebieski przycisk URUCHOM ANALIZĘ.

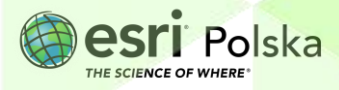

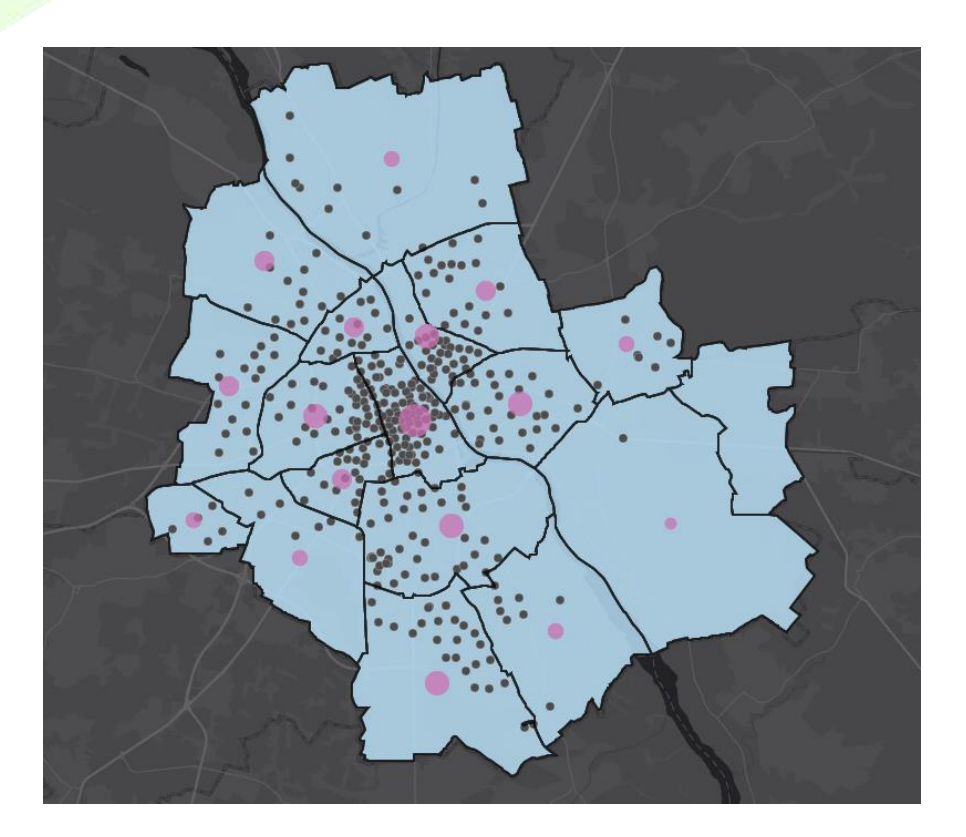

11. Wyłącz widoczność warstwy Stacje Veturilo i przyjrzyj się nowej warstwie. Otwórz tabelę atrybutów tej warstwy. W tym celu najedź kursorem na nazwę warstwy. Pojawią się dodatkowe ikony. Wybierz drugą od lewej strony Pokaż tabelę. Jakie pole zostało dodane po analizie do tabeli atrybutów?

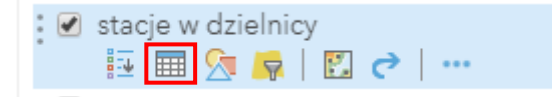

12. Teraz, aby mapa była jeszcze bardziej czytelna, ustaw etykiety do nowopowstałej warstwy. Wybierz ostatnią ikonę z symbolem trzech kropeczek Więcej opcji, a następnie wybierz Utwórz etykiety z nazwą dzielnicy lub liczbą stacji (liczba stacji dzielnicy zawarta jest w polu o nazwie <u>Count of Points</u>).

| ∶ 🖉 stacie w dzielnicy | 場 Konfiguruj okna podręczne |
|------------------------|-----------------------------|
| . 🗄 🖩 💁 🧖 🛯 😋 🛄        | 😥 Utwórz etykiety           |

13. Przeanalizuj otrzymane wyniki i odpowiedz na następujące pytania:

Pytanie 1: W której dzielnicy znajduje się najwięcej stacji rowerów Veturilo?

Autor: Zespół Edukacji Esri Polska / Education Team Esri Poland © by Esri Polska, 2022

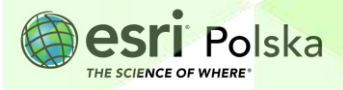

Strona | 5

Pytanie 2: Czy jest dzielnica, w której nie ma żadnej stacji Veturilo?

**Wskazówka:** Aby dowiedzieć się nazwy dzielnicy lub ilości stacji w dzielnicy wystarczy kliknąć na obszar dzielnicy i pojawi się okno podręczne zawierające nazwę i ilość stacji (Pole **Count of Points**).

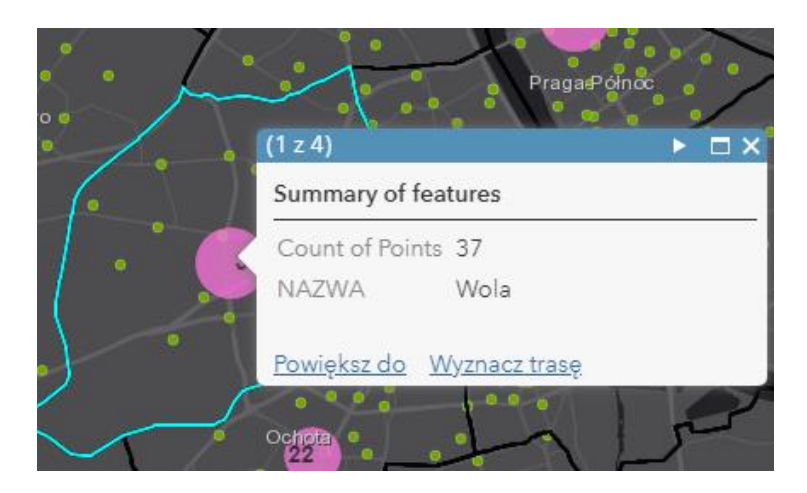

Warszawski system rowerów Veturilo pozwala na korzystanie z rowerów przez pierwsze 20 minut bez opłat. Wykonasz teraz analizę przestrzenną, która pozwoli Ci zaplanować swoją wycieczkę rowerową i odpowiedzieć na pytanie, jak daleko jesteś w stanie dojechać w 20 minut od stacji znajdującej się przy Metrze Centrum.

14. Z górnego panelu ponownie wybierz Analiza, przejdź do narzędzi zgrupowanych w poleceniu Narzędzia Bliskość, a następnie Utwórz obszary czasu dojazdu.

**Wskazówka:** Obok każdej analizy można wybrać niebieski symbol informacji i dowiedzieć się, w jaki sposób dana analiza działa. Przeczytaj, na czym polega analiza, którą wykonasz w tym ćwiczeniu.

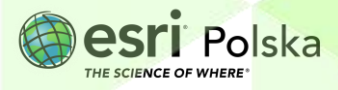

| 🗟 Szczegóły 💆 Dodaj 👻 📝 Edytuj 📲 Mapa bazowa 📓 Apaliza |   |                                                                                                    |  |  |  |  |
|--------------------------------------------------------|---|----------------------------------------------------------------------------------------------------|--|--|--|--|
| Wykonaj analizę                                        |   | Utwórz<br>obszary                                                                                                    |  |  |  |  |
| Sumowanie danych                                       | • | czasu czasu →                                                                                                    |  |  |  |  |
| <ul> <li>Wyszukiwanie lokalizacji</li> </ul>           | • | dojazdu                                                                                                    |  |  |  |  |
| <ul> <li>Wzbogacanie danych</li> </ul>                 | • | Obszar czasu dojazdu jest obszarem, do którego można dostać                                                                                                    |  |  |  |  |
| <ul> <li>Analiza zależności przestrzennych</li> </ul>  | • | się w określonym czasie dojazdu lub który znajduje się<br>w danej odległości. Obszary czasu dojazdu mogą pomóc w                                                                   |  |  |  |  |
| <ul> <li>Narzędzia Bliskość</li> </ul>                 | • | znalezieniu odpowiedzi na takie pytania, jak:                                                                                                    |  |  |  |  |
| Utwórz bufory                                          | 0 | <ul> <li>Gdzie mogę dostać się z tego miejsca w ciągu 30 minut<br/>jazdy?</li> <li>Gdzie mogę dostać się z tego miejsca w ciągu 30 minut</li> </ul>                                |  |  |  |  |
| Utwórz obszary czasu dojazdu                           | 0 | <ul> <li>jazdy o godz. 18:00 w godzinach szczytu?</li> <li>Do jakich części miasta może dotrzeć straż pożarna<br/>w ciągu pięciu minut? W jaki sposób wybudowanie tutaj</li> </ul> |  |  |  |  |
| Znajdź najbliższe                                      | 0 | nowej jednostki straży pożarnej poprawiłoby szybkosc<br>reagowania na zgłoszenia pożarów?<br>• Jakie obszary rynkowe są w zasięgu mojej działalności?                              |  |  |  |  |
| Planuj trasy                                           | 0 |                                                                                                    |  |  |  |  |
| Połącz punkty początkowe z docelowymi                  | 0 |                                                                                                    |  |  |  |  |
| <ul> <li>Zarządzanie danymi</li> </ul>                 |   |                                                                                                    |  |  |  |  |

15. W pierwszym polu Wybierz warstwę punktowa do obliczenia obszarów czasu dojazdu wybierz warstwę stacja\_centrum. W drugim polu Zmierz wybierz Czas przejazdu. Analiza przewiduje czas przejazdu dla samochodów osobowych. Dla tego zadania potrzebujemy zasymulować jazdę rowerem, dlatego w polu tym wpiszemy wartość 7 minut, gdyż samochód porusza się szybciej niż rower.

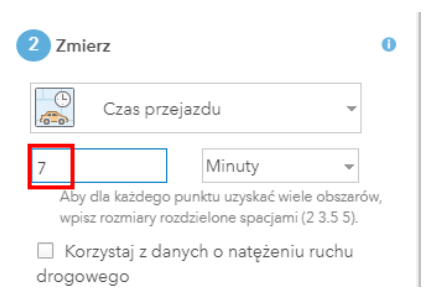

**Uwaga:** Obliczenia mogą być obarczone błędem, gdyż zakładają, że rowerzyści poruszają się wyłącznie po ulicach. Przeprowadzana analiza ma wyłącznie charakter pokazowy.

16. W trzecim polu Obszary z różnych punktów pozostaw domyślną opcję Nałóż, która nakłada na siebie obiekty. W ostatnim polu uzupełnij nazwę wynikowej warstwy wpisując np. czas wycieczki. Zanim uruchomisz analizę, za pomocą opcji Pokaż kredyty sprawdź, ile kredytów potrzeba do przeprowadzenia tej analizy.

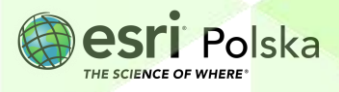

**17.** Na koniec wybierz niebieski przycisk **URUCHOM ANALIZĘ**. Wykonywanie analizy może chwilę potrwać, dlatego spokojnie poczekaj na wyniki analizy.

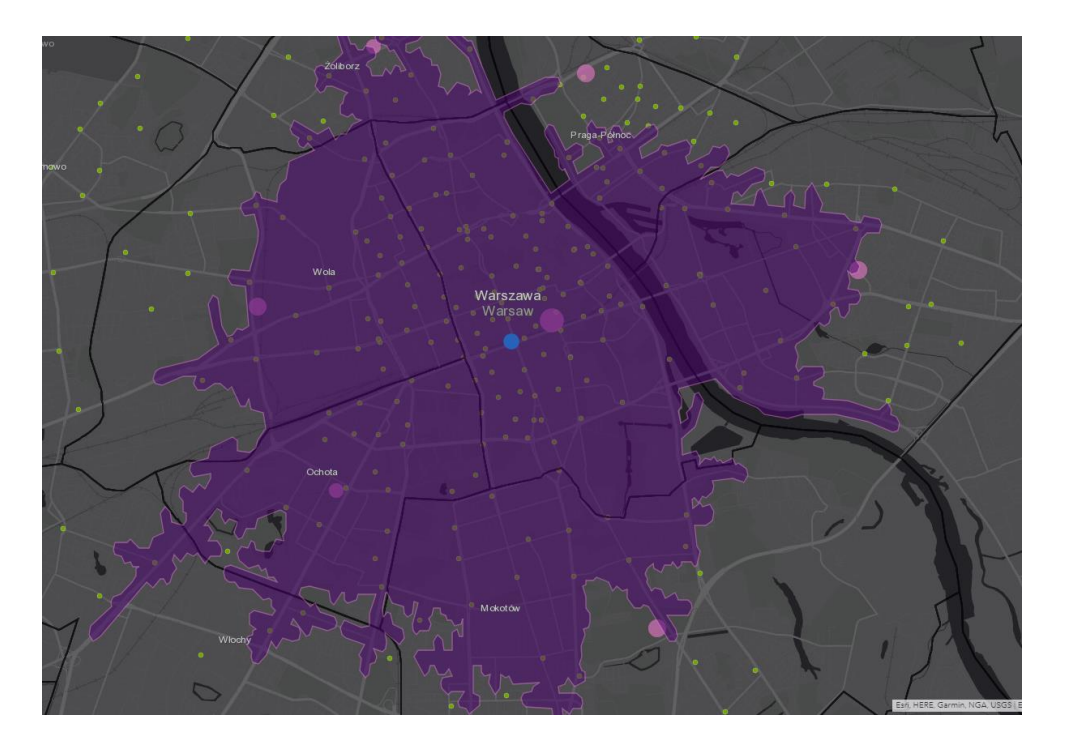

18. Przeanalizuj uzyskane wyniki. Wybierz i podaj lokalizację 4 stacji położonych na skraju otrzymanego w wyniku analizy obszaru. Nazwę podasz klikając na wybraną stację. Pojawi się okno podręczne, w którym odczytasz lokalizację stacji.

|    | (1 z 4)            | ▶ □                                     | ×   |
|----|--------------------|-----------------------------------------|-----|
| -4 | Lokalizacja        | al. Prymasa Tysiąclecia -<br>Górczewska | •   |
|    | Dostępne<br>rowery | 20                                      | e   |
|    | llość<br>stojaków  | 29                                      | -   |
|    | Wolne stojaki      | 9                                       | sav |
|    | szer               | 52,24                                   |     |
| 0  | dlug               | 20,96                                   |     |
| ~  | <u>Powiększ do</u> | <u>Edytuj Wyznacz trasę</u>             |     |

19. Na koniec zapisz efekty swojej pracy wybierając **Zapisz** w górnej części menu kontekstowego.

Autor: Zespół Edukacji Esri Polska / Education Team Esri Poland © by Esri Polska, 2022

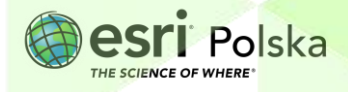

Strona | 8

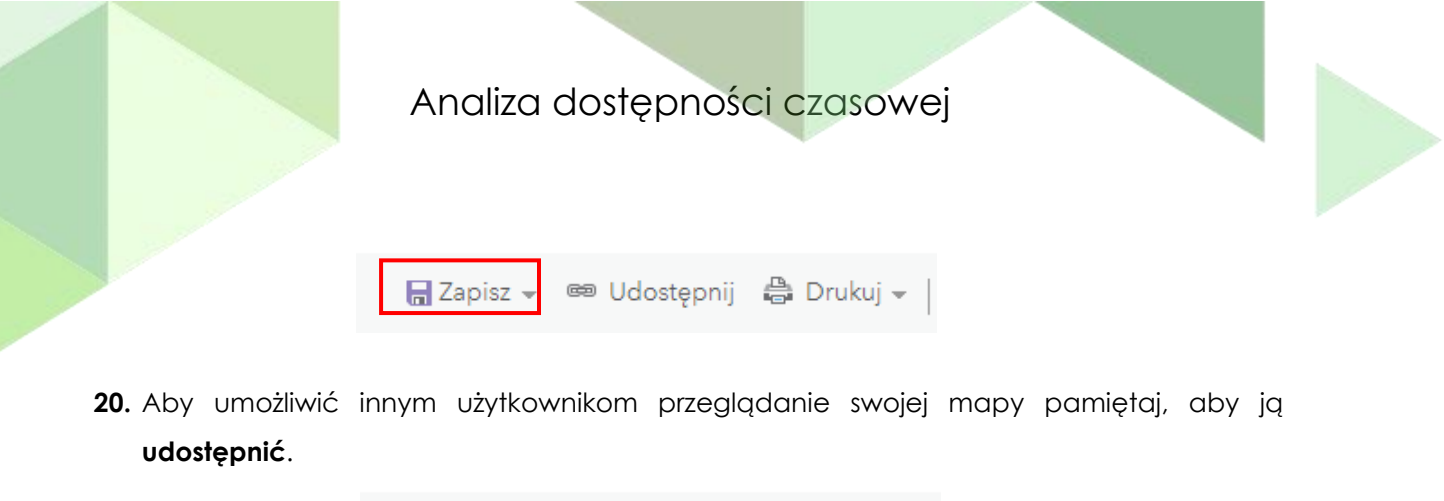

| 🔚 Zapisz 👻 | 📾 Udostępnij | 🖶 Drukuj 🗸 |
|------------|--------------|------------|
|            |              |            |

Teraz Twoja mapa będzie dostępna po zalogowaniu się do ArcGIS Online w zakładce
 Moje zasoby.

| Start  | Galeria | Мара | Scena | Notatnik | Grupy | Zasoby | Instytucja |             |
|--------|---------|------|-------|----------|-------|--------|------------|-------------|
| Zasoby |         |      |       |          |       |        |            | Moje zasoby |

#### Źródła:

- 1. ESRI data&maps
- 2. https://www.veturilo.waw.pl/mapa-stacji/

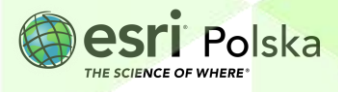

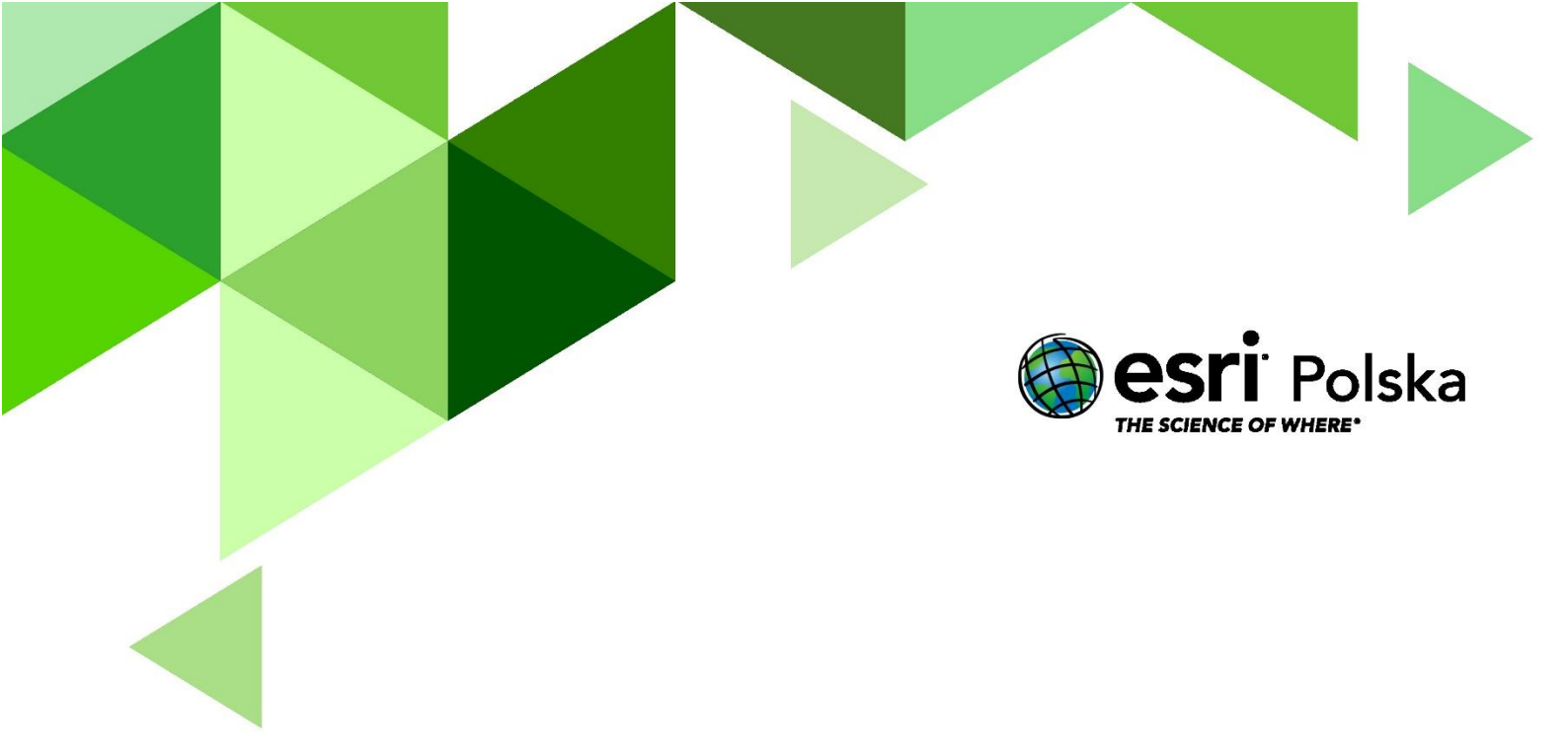

## Dziękujemy za skorzystanie z naszych materiałów.

Zespół Edukacji Esri Polska Sp. z o.o.

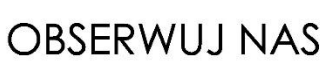

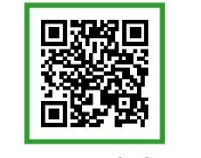

Platforma edukacyjna

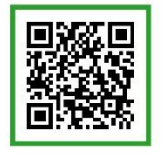

Facebook

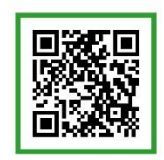

Grupa nauczycieli

## Geografia